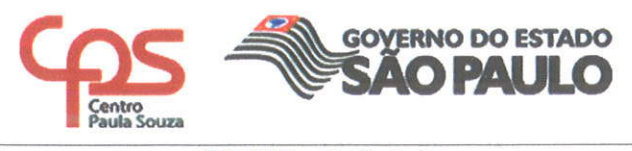

Ofício Circular nº 037/2016 - URH Assunto: Cronograma do Relatório de Indicadores de Desempenho

São Paulo, 7 de julho de 2016.

Prezado (a) Diretor (a),

Considerando o Comunicado nº 001/2016 - AAI/ADP;

Considerando o Oficio Circular nº 035/2016- URH;

Informo que está disponível para consulta os Relatórios de Indicadores de Desempenho referente as competências de maio e junho/2016, como projeto experimental e a partir da competência de julho/2016 ocorrerá a implantação definitiva.

O cronograma com o prazo para validações dos Relatórios de Indicadores de Desempenho, bem como o Guia de Orientação de acesso ao Ambiente estão anexos e disponíveis no Sistema Integrado de Gestão – SIG para consulta e suporte.

Contando com a habitual colaboração de todos, agradeço antecipadamente.

Qualquer dúvida, consultar o assistente responsável pela conferência e acompanhamento da folha de pagamento da Unidade de Ensino do Departamento de Gestão de Folha de Pagamento no Núcleo de Pagamento de Pessoal.

Atenciosamente,

Elio Lourenco Bolzani Coordenador Técnico Unidade de Recursos Humanos

Ilmo. (a) Senhor (a) Diretor de ETEC/FATEC

| Cronograma Validação do Relatório de Indicadores de Desempenho<br>2016 - NPP              |       |       |       |       |       |  |
|-------------------------------------------------------------------------------------------|-------|-------|-------|-------|-------|--|
| FOLHA                                                                                     | JUN   | JUL   | AGO   | SET   | Ουτ   |  |
| UNIDADES                                                                                  |       |       | I     |       | L     |  |
| DATA INCIO PARA VALIDAÇÃO DO DIRETOR DA UNIDADE DO RELATORIO DE INDICADORES DE DESEMPENHO | 11/07 | 29/07 | 30/08 | 29/09 | 31/10 |  |
| DATA FIM PARA VALIDAÇÃO DO DIRETOR DA UNIDADE DO RELATORIO DE INDICADORES DE DESEMPENHO   | 13/07 | 05/08 | 06/09 | 06/10 | 04/11 |  |
|                                                                                           |       |       |       |       |       |  |
| DATA INICIO PARA RETORNO DO NPP REFERENTE AOS RELATÓRIOS INVALIDADOS                      | 14/07 | 06/08 | 07/09 | 07/10 | 05/11 |  |
| DATA FIM PARA RETORNO DO NPP REFERENTE AOS RELATÓRIOS INVALIDADOS                         | 15/07 | 07/08 | 08/09 | 08/10 | 06/11 |  |

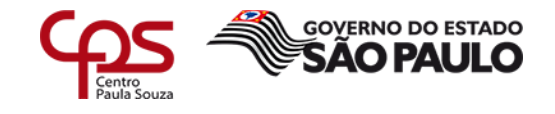

Orientação de acesso referente ao Oficio Circular nº 037/2016 - URH

Ambiente de Validação do Relatório de Indicadores de Desempenho – SIG (Sistema Integrado de Gestão).

**1º Passo** - ao digitar o login e a senha de acesso do SIG, o Diretor (a) de Unidade, será direcionado ao ambiente do Sistema e deverá acessar a opção de <u>Diretor de Unidade</u>.

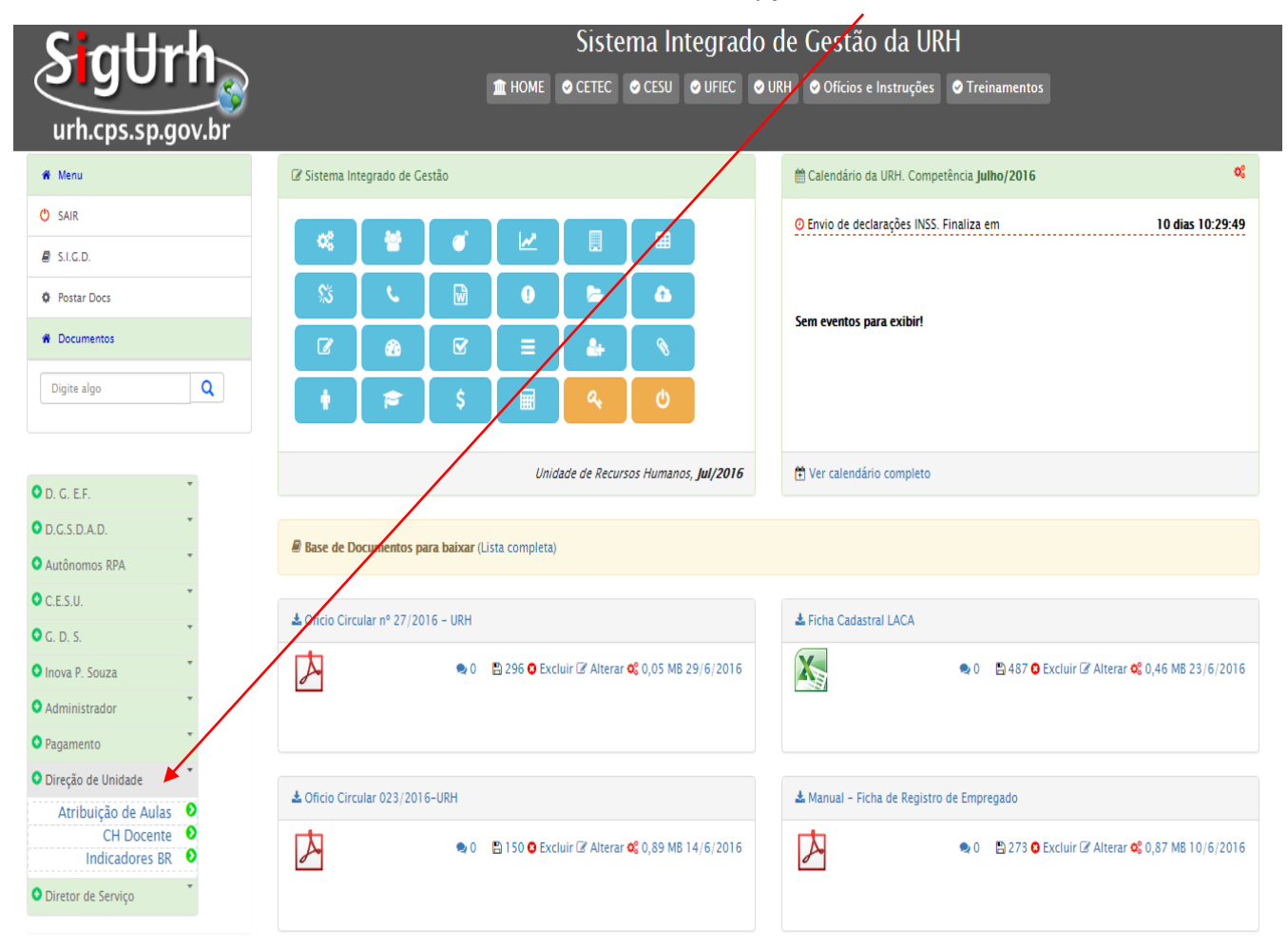

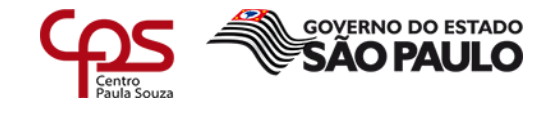

2º Passo - selecionar a opção Indicadores BR.

| Sattrh               | Sistema Integrad                                | lo d                                       | le Gestão da URH |                                                           |
|----------------------|-------------------------------------------------|--------------------------------------------|------------------|-----------------------------------------------------------|
|                      | 🟛 Home                                          |                                            | ⊘ UR             | H 🛇 Ofícios e Instruções 🔮 Treinamentos                   |
| urh.cps.sp.gov.br    |                                                 |                                            |                  |                                                           |
| # Menu               | 𝔐 Sistema Integrado de Gestão                   |                                            |                  | 🛱 Calendário da URH. Competência <b>Julho/2016</b> 🗞      |
| 😃 SAIR               |                                                 |                                            |                  | O Envio de declarações INSS. Finaliza em 10 dias 10:29:49 |
|                      |                                                 |                                            |                  |                                                           |
| Postar Docs          | SS 🔍 🖬 🕛                                        | <b>b b</b>                                 |                  |                                                           |
| Documentos           |                                                 |                                            |                  | Sem eventos para exibir!                                  |
| Digite algo Q        | * * * *                                         | ৫, ৬                                       |                  |                                                           |
|                      | Un                                              | idade de Recursos Humanos, <b>Jul/2016</b> |                  | E Ver calendário completo                                 |
| • D. G. E.F.         |                                                 |                                            |                  |                                                           |
| O.G.S.D.A.D.         | Base de Documentos para baixar (Lista completa) | a)                                         |                  |                                                           |
| • Autônomos RPA      |                                                 |                                            |                  |                                                           |
| C.E.S.U.             | A Ofício Circular nº 27/2016 - URH              |                                            |                  | 📥 Ficha Cadastral LACA                                    |
| Inova P. Souza       | 🔍 0 🖹 296 🧿 Ex                                  | :cluir 🕜 Alterar 📽 0,05 MB 29/6/2016       |                  | 🗙 🔹 0 🖹 487 🛛 Excluir 🕼 Alterar 📽 0,46 MB 23/6/2016       |
| • Administrador      |                                                 |                                            |                  |                                                           |
| • Pagamento          |                                                 |                                            |                  |                                                           |
| O Direção de Unidade | Oficio Circular 023/2016-UPH                    |                                            |                  | ♦ Manual – Eicha de Benistro de Empregado                 |
| Atribuição de Aulas  |                                                 |                                            |                  | wa manual - Ficha de Registro de Empregado                |
| Indicadores BR       | 🗢 0 🖺 150 🔾 Ex                                  | cluir 🕜 Alterar 🕸 0,89 MB 14/6/2016        |                  | 🗙 0 🔹 273 🧿 Excluir 🕼 Alterar 📽 0,87 MB 10/6/2016         |
| O Diretor de Serviço |                                                 |                                            |                  |                                                           |

3º Passo – Após ter escolhido a opção Indicadores, será apresentado uma lista das competências a serem avaliadas. Observem que tem duas avaliações, a avaliação realizada pela <u>NPP</u> e a outra avaliação pela <u>OP</u>

| SigUrh<br>urh.cps.sp.gov.br |             |                       | Sistema<br>HOME © CETEC © CESI   | integrado de<br>u oufiec ourh | Cestão da URH<br>♥Ofícios e Instruções ♥Tr       | einamentos          |                  | Unidade<br>Hu       | de Rei | cursos<br>s |
|-----------------------------|-------------|-----------------------|----------------------------------|-------------------------------|--------------------------------------------------|---------------------|------------------|---------------------|--------|-------------|
| 🕷 Menu                      | Â           | \$ Arquivo de Folha 👻 | ® Anexos de Folha → i            | INSS 👻 🗏 Ocorrência           | ıs <b>→  *</b> <u>Diversos</u> <b>→</b> Ø Status | Geral 🔻             |                  |                     |        |             |
| O SAIR                      |             |                       |                                  |                               |                                                  | $\sim$              |                  |                     |        |             |
| # Documentos                | 🗘 Relatório | de Ocorrências Mensai | s - Lista de Análises já efetuad | as pelo NPP                   |                                                  |                     |                  |                     |        |             |
| Digite algo Q               | Código      | Cidade                | Fatec                            | Competência                   | Criada por                                       | Criada em           | Índice<br>Obtido | Índice<br>Corrigido | NPP    | OP          |
|                             |             |                       |                                  | 6/2016                        | EDUARDO SEVERO DA SILVA                          | 27/06/2016 09:19:06 | 10,00            | 10,00               | •      | • 0         |
| O. G. E.F.                  |             |                       |                                  | 5/2016                        | EDUARDO SEVERO DA SILVA                          | 25/05/2016 10:23:19 | 10,00            | 10,00               | •      | B           |
| O.G.S.D.A.D.                |             |                       |                                  |                               |                                                  |                     |                  |                     |        |             |
| • Pagamento                 |             |                       |                                  |                               |                                                  |                     |                  |                     |        |             |
| A unic                      | lade de     | ensino de             | eve iniciar a a                  | avaliacão a                   | través da nasta                                  | a "analisar ago     | ra"              |                     |        |             |

Ao clicar na pasta o SIG vai apresentar 9 quadros para avaliação.

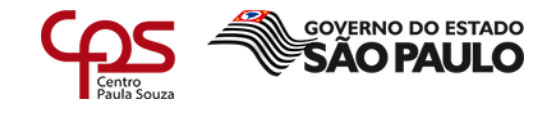

1º Quadro - Apenas informativo, onde indica a OP, folha referência, Assistente responsável pela OP, nome do Diretor de Serviço.

| Sistema                                                           | Integrado de Gestão da URH                                                                                     |        |                | Ś                     |                 |
|-------------------------------------------------------------------|----------------------------------------------------------------------------------------------------|--------|----------------|-----------------------|-----------------|
|                                                                   | 5U 🗢 UFIEC 🗢 URH 🗢 Oficios e Instruções 🗢 Treinamentos                                                         |        | Unio           | dade de Re<br>Humanos | cursos<br>s     |
| Análises BR – DGFP #Home @Analisar Unidades                       | Relatórios -                                                                                                   | © 06/0 | 07/2016 🗮 7/20 | 6 L RENATA            | • <b>D</b> Sair |
|                                                                   | SISTEMA INTEGRADO DE GESTÃO - Centro Paula Souza<br>Ano: 5 Mês: 2016<br>Relatório de Indicadores de Desempenho |        |                |                       |                 |
| 🏦 Dados da OP: 153 - ETEC DE PRAIA GRANDE - PRAIA GRANDE Avaliaçã | ão: <b>768</b>                                                                                                 |        |                |                       | 01              |
| » OP                                                              |                                                                                                    |        |                |                       | Δ               |
| » Nome da Unidade                                                 |                                                                                                    |        |                |                       | B               |
| » Diretor da Unidade                                              | 3                                                                                                    |        |                |                       | С               |
| » Diretor de Serviço Administrativo                               |                                                                                                    |        |                |                       | D               |
| » Assistente responsável pela OP                                  |                                                                                                    |        |                |                       | 0               |
| » Folha Referência                                                | 1                                                                                                    |        |                |                       | G               |
|                                                                   |                                                                                                    |        |                |                       |                 |
| Arauiso de Felha                                                  |                                                                                                    |        |                |                       | 02              |

2º Quadro – Ao descer a barra de rolagem, encontrará o quadro 2, que trata da avaliação dos lançamentos. Será informada a guantidade de erros que ocorreu na competência da folha analisada.

| Período de lançamento                            | > de 30/04/2016 até 05/05/2016                       |  |
|--------------------------------------------------|------------------------------------------------------|--|
| > Total de lançamentos                           | >105                                                 |  |
|                                                  | > ● 106 Dentro oo Prazo                              |  |
|                                                  | > • • • Fora do Prazo                                |  |
|                                                  | > 🗕 0 Langementos Incorretos Corrigidos pela Unidade |  |
| Relatório de erros (Assistente)                  | > 0                                                  |  |
| Relatório de erros anexo (controle 22ERROS52016) | > 🛓 Baixar Arquivo 22ERROS52016 🗙                    |  |
| Observações                                      |                                                      |  |
| Nenhum erro encontrado                           |                                                      |  |
|                                                  |                                                      |  |

No campo de observação vai constar a informação com o motivo do erro, caso a unidade tenha interesse em visualizar o erro, poderá baixar o arquivo relatório de erro que é anexado dentro do sistema, basta clicar em baixar o arquivo.

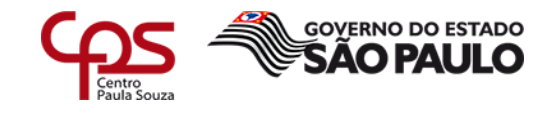

Observe a pontuação final: pontos possíveis, pontos obtidos.

<u>3º Quadro</u> – Consta os pontos obtidos pelas rescisões. Lembrando que esse critério de pontuação é definido pela equipe de Rescisão.

| Oesligamentos - rescisões de contrato                           |                         | 0  | 3 |
|-----------------------------------------------------------------|-------------------------|----|---|
| » Total de rescisões                                            | >0                      | (A |   |
|                                                                 | > 🌒 0 - Dentro do Prazo | ß  |   |
|                                                                 | > 🌒 0 - Fora do Prazo   | G  |   |
|                                                                 | > 🌒 0 - Incorretas      | 0  |   |
| Pontos Possíveis: 0,50 📮 Pontos Perdidos: 0,00 🖉 Pontos Obtido: | s: 0,50                 |    |   |

<u>4º Quadro</u> – Avalição realizada pelo retorno da folha teste, toda vez que rodar o 1º cálculo os diretores de serviço da unidade devem conferi-la e informar que houve a conferência e apontar possíveis correções. Verificar o cronograma da folha para enviar o retorno dentro do prazo.

| 🛇 Retorno de folha teste |                                            | 04 |
|--------------------------|--------------------------------------------|----|
| » Período de envio       | > de 19/05/2016 até 20/05/2016             | ۵  |
| » Status do retorno      | > Enviado dentro do prazo 🔻                | 8  |
| Pontos Possíveis: 1,00   | Pontos Perdidos: 0,00 Pontos Obtidos: 1,00 |    |

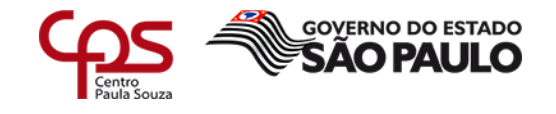

<u>5º Quadro</u> – Declaração do INSS, os envios das declarações devem obedecer ao prazo estabelecido pelo cronograma folha. Fora desse prazo a unidade perderá pontos.

| O Documentação Enviada - Declarações INSS                               |                                | 05 |  |  |
|-------------------------------------------------------------------------|--------------------------------|----|--|--|
| » Período de envio                                                      | > de 30/04/2016 até 17/05/2016 | ۵  |  |  |
| » Total de documentos enviados                                          | >17                            | 6  |  |  |
|                                                                         | > 🌒 17 Dentro do Prazo         | G  |  |  |
|                                                                         | > 🔵 O Fora do Prazo            | D  |  |  |
|                                                                         | > 🗧 0 Documentos Incorretos    | 0  |  |  |
| 🗅 Pontos Possíveis: 1,00 🗧 Pontos Perdidos: 0,00 🗳 Pontos Obtidos: 1,00 |                                |    |  |  |
|                                                                         |                                |    |  |  |

Nos quadros 6 e 7, são apresentadas as avaliações das quantidades de lançamentos que ocorreram.

<u>6º Quadro</u> - Pertinente a Licenças e Afastamentos, <u>sem prejuízos nos vencimentos</u>. São aqueles que não geram descontos em folha de pagamento.

| » Período de envio de arquivos                | > de 30/04/2016 até 05/05/2016 |  |
|-----------------------------------------------|--------------------------------|--|
| » Total Ocorrências – Licenças e Afastamentos | > 11                           |  |
|                                               | > 11 Dentro do Prazo           |  |
|                                               | > 0 Fora do Prazo              |  |
|                                               | > 0 • Documentos Incorretos    |  |

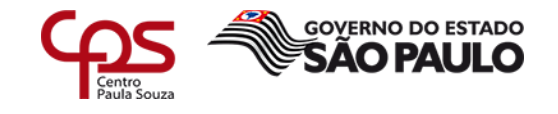

<u>7º Quadro</u> - Referente a licenças e afastamentos <u>com prejuízos dos vencimentos</u>. São aqueles que ocasionam prejuízos nos vencimentos. Dependendo do atraso, poderá ocorrer recebimento indevido.

| CLICENÇAS E AFASTAMENTOS - Com prejuízo dos vencimentos      |                                | 07 |
|--------------------------------------------------------------|--------------------------------|----|
| » Período de envio de arquivos                               | > de 30/04/2016 até 05/05/2016 | A  |
| » Total Ocorrências - Licenças e Afastamentos                | > 0                            | B  |
|                                                              | O Dentro do Prazo              | G  |
|                                                              | > 0 Fora do Prazo              | D  |
|                                                              | > 0 Ocumentos Incorretos       | 0  |
| Pontos Possíveis: 0,25 Pontos Perdidos: 0,00 Pontos Obtidos: | 0,25                           |    |
|                                                              |                                |    |

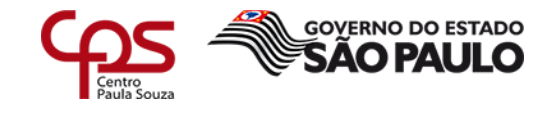

Nos <u>quadros 08 e 09</u> as avaliações são realizadas pelo NCF – Núcleo de Controle Funcional (Núcleo de Admissão).

| O Doc | umentação exigida                                               |                                         | 08 |
|-------|-----------------------------------------------------------------|-----------------------------------------|----|
| » Pe  | eríodo de envio                                                 | > de 30/04/2016 até 05/05/2016          | ۵  |
| » Te  | otal de documentos enviados                                     | > 8                                     | 0  |
|       |                                                                 | > ● 8 Dentro do Prazo                   | С  |
|       |                                                                 | > • • • • • • • • • • • • • • • • • • • | D  |
|       |                                                                 | > • 0 Documentos Incorretos             | G  |
| O P   | ontos Possíveis: 1,00 📮 Pontos Perdidos: 0,00 🛛 Pontos Obtidos: | 1,00                                    |    |

| Cadastro                                                    |                         | 09 |
|-------------------------------------------------------------|-------------------------|----|
| » Quantidade de alterações                                  | > 0 Total               | ۵  |
|                                                             | > 0 Dentro do Prazo     | B  |
|                                                             | > 0 Fora do Prazo       | C  |
|                                                             | O Alterações Incorretas | D  |
| Pontos Possíveis: 1,00 Pontos Perdidos: 0,00 Pontos Obtidos | : 1,00                  |    |

| Análise da Diretoria da Unidade. Selecione uma das opções abaixo: |              | Status Atual: ● |
|-------------------------------------------------------------------|--------------|-----------------|
| 🖺 Os apontamentos estão corretos. Finalizar!                      |              |                 |
|                                                                   | $\mathbf{X}$ |                 |
| Análise da Diretoria da Unidade. Selecione uma das opções abaixo: |              | Status Atual    |
| Justificativa Unidade:                                            |              |                 |
|                                                                   |              |                 |

Para finalizar a validação o Diretor da Unidade deverá clicar em: "Os apontamentos estão corretos. Finalizar! "

Se o Diretor (a) da Unidade de Ensino que tiver considerações a realizar, deverá preencher o campo "Justificativa".

Essa justificativa ficará gravada no Sistema Integrado de Gestão – SIG, onde será submetida a avaliação da Diretora de Serviço responsável pelo Núcleo de Pagamento de Pessoal, que dará o retorno conforme prazo estipulado no Cronograma de Validação do Relatório de Indicadores de Desempenho.